| ETTORI Bastien | BTS SIO 1 <sup>ère</sup> année |
|----------------|--------------------------------|
| 08 avril 2015  | Année scolaire : 2014/2015     |
| Option : SISR  | Version 1.0                    |

# **SSH ROUTEUR CISCO**

## **SOMMAIRE** :

| I)   | Objectif                                                  | 2 |
|------|-----------------------------------------------------------|---|
| II)  | Prérequis                                                 | 2 |
| III) | Définition                                                | 2 |
| IV)  | Mise en place et configuration SSH sur un routeur Cisco2- | 3 |
| V)   | Description des commandes saisies                         | 4 |
| VI)  | Test et vérification du protocole SSH sur un poste4       | 1 |
| VII) | Conclusion                                                | 5 |

| ETTORI Bastien | BTS SIO 1 <sup>ère</sup> année |
|----------------|--------------------------------|
| 08 avril 2015  | Année scolaire : 2014/2015     |
| Option : SISR  | Version 1.0                    |

## I) <u>Objectif</u>

Ce tutoriel permet la mise en œuvre du protocole **SSH** en Cisco sur un routeur.

#### II) <u>Prérequis</u>

Pour mettre en place cette procédure, nous avons besoin des équipements suivants :

| Nombre de postes | Nombre de Switch    | Nombre de routeurs |
|------------------|---------------------|--------------------|
| 2                | 1 Switch Cisco 2960 | 1 routeur Cisco    |

Pour mettre en œuvre ce protocole, nous allons nous appuyer sur le schéma ci-dessous :

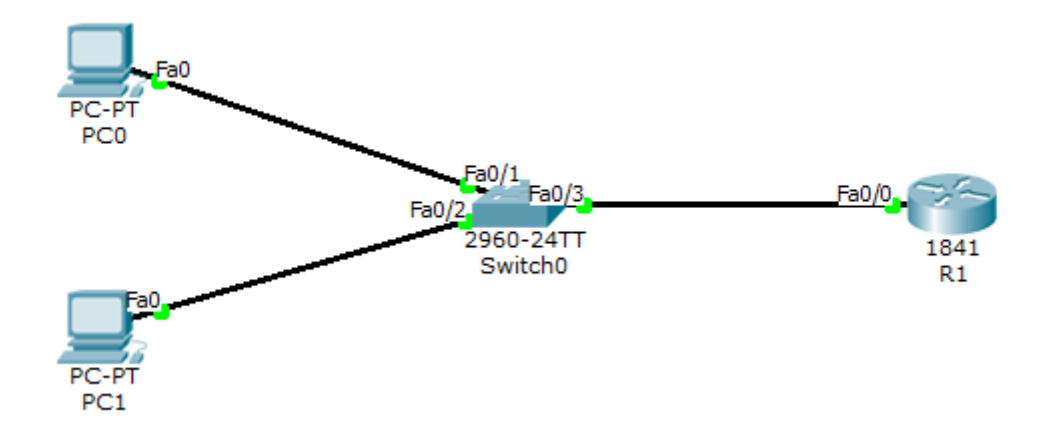

#### III) <u>Définition</u>

Le protocole **SSH** (**S**ecure **SH**ell) est un protocole qui permet de communiquer de manière sécurisée pour éviter que des informations sensibles (configuration, login, mot de passe,...) soient divulguées durant leur transport jusqu'à la console d'administration.

### IV) Mise en place et configuration SSH sur un routeur Cisco

- Tout d'abord, nous rendons sur le routeur et nous devons taper les commandes suivantes dans l'onglet « **CLI** » (**C**ommand Line Interface) :

| ETTORI Bastien | BTS SIO 1 <sup>ère</sup> année |
|----------------|--------------------------------|
| 08 avril 2015  | Année scolaire : 2014/2015     |
| Option : SISR  | Version 1.0                    |

Router>en Router#conf t Enter configuration commands, one per line. End with CNTL/Z. Router (config) #in Router(config) #interface f Router(config) #interface fastEthernet 0/0.10 Router(config-subif) #en Router(config-subif) #encapsulation d Router(config-subif) #encapsulation dot10 10 Router(config-subif) #ip add Router(config-subif) #ip address 192.168.10.1 255.255.255.0 Router(config-subif) #exit Router (config) #ho Router(config) #hostname R1 R1(config) #ena R1(config) #enable pas R1(config) #enable password cisco R1(config) #ip domain-n R1(config) #ip domain-name sio.local R1(config) #aa R1(config) #aaa n R1(config) #aaa new-model R1(config) #use R1(config) #username ettori pas R1(config) #username ettori password 0 cisco R1(config)#crypto key generate rsa The name for the keys will be: R1.sio.local Choose the size of the key modulus in the range of 360 to 2048 for your General Purpose Keys. Choosing a key modulus greater than 512 may take a few minutes. How many bits in the modulus [512]: % Generating 512 bit RSA keys, keys will be non-exportable...[OK] R1(config) #ip ss \*mars 1 0:2:14.968: RSA key size needs to be at least 768 bits for ssh version \*mars 1 0:2:14.968: %SSH-5-ENABLED: SSH 1.5 has been enabled R1(config) #ip ssh tim R1(config) #ip ssh time-out 120 R1(config) #ip ss R1(config) #ip ssh au R1(config) #ip ssh authentication-retries 3 R1(config) #lin R1(config) #line vt R1(config) #line vty 0 4 R1(config-line) #tr R1(config-line) #transport input SSH

#### V) Description des commandes saisies

- 1) « interface fasthernet 0/0.10 » : D'abord, nous devons définir une adresse IP sur une interface FastEthernet.
- 2) « hostname R1 » : Ensuite, nous devons définir un nouveau nom de routeur et donc ne pas prendre le nom par défaut qui est « Router ».
- **3)** « enable password cisco » : Ensuite, nous devons définir un mot de passe crypté au mode enable pour permettre la connexion au routeur CISCO.

| ETTORI Bastien | BTS SIO 1 <sup>ère</sup> année |
|----------------|--------------------------------|
| 08 avril 2015  | Année scolaire : 2014/2015     |
| Option : SISR  | Version 1.0                    |

- 4) « ip domain-name sio.local » : Ensuite, nous devons définir le nom de domaine sur lequel nous nous situons (Ici, le nom de domaine est « sio.local »).
- 5) « aaa new-model » et « username ettori password 0 cisco » : Ensuite, ces 2 commandes permettent de définir un nouvel utilisateur en local (nom d'utilisateur « ettori » et son mot de passe « cisco »).
- 6) « crypto key generate rsa » : Ensuite, nous créons une clé cryptée RSA pour permettre à l'utilisateur d'accéder en Telnet ou en SSH à un matériel CISCO (switch et routeur) et nous définissons le nombre de bits par défaut pour le module de la clef qui est « 512 ». Néanmoins, tel que cela est précisé, nous pouvons saisir entre 360 et 2048 bits.
- 7) « ip ssh time-out 120 » : Ensuite, nous définissons une fermeture de connexion dans un temps défini (temps en secondes) pour des raisons de sécurité.
- 8) « ip ssh authentication-retries 3 » : Ensuite, nous définissons une quantité de tentatives de connexion pour l'utilisateur.
- 9) « line vty 0 4 » : Ensuite, nous désactivons Telnet.
- **10)** « transport input SSH » : Enfin, nous activons SSH.

## VI) <u>Test et vérification du protocole SSH sur un poste</u>

- Ensuite, nous devons taper la commande « ssh –l nom\_user @IP\_routeur » sur un poste (Ici, le nom d'utilisateur est « ettori » et l'adresse IP de l'interface du routeur est « 192.168.10.1 »).
- Ensuite, l'utilisateur doit saisir son mot de passe (Ici, le mot de passe de l'utilisateur « ettori » est « cisco »).
- Ensuite, nous saisissons le mot de passe secret crypté du routeur (Ici, le mot de passe du routeur est « **cisco** »).

Après avoir saisi toutes ces informations, voici ce que nous constatons :

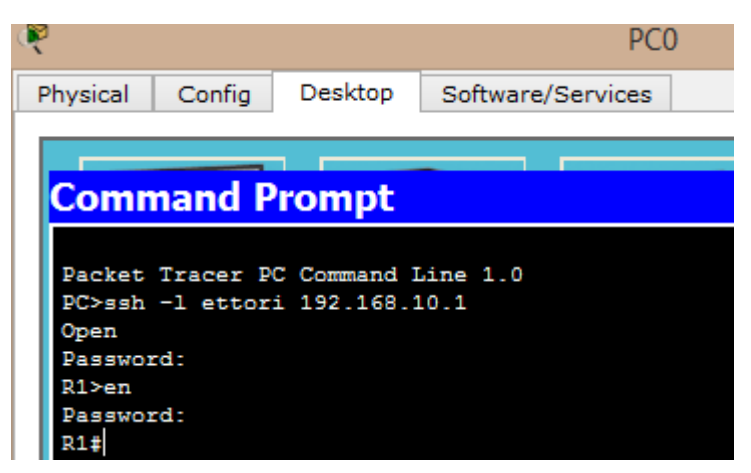

Donc, nous voyons que l'utilisateur peut se connecter au routeur par l'invite de commandes de sa machine.

| ETTORI Bastien | BTS SIO 1 <sup>ère</sup> année |
|----------------|--------------------------------|
| 08 avril 2015  | Année scolaire : 2014/2015     |
| Option : SISR  | Version 1.0                    |

## VII) <u>Conclusion</u>

En conclusion, nous pouvons constater que le protocole SSH fonctionne correctement et que l'utilisateur peut se connecter au routeur.